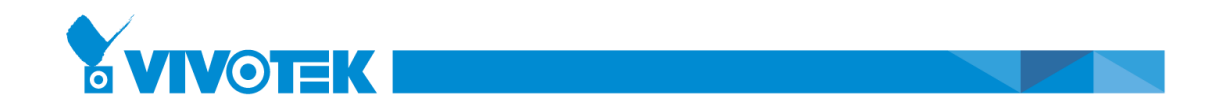

## How to get the key of Google Map API

Step 1: Run your Web browser and access the web address as below. https://console.developers.google.com/

| Step 2: Sign in your google | account, or click more option to create a new one. |
|-----------------------------|----------------------------------------------------|
|                             |                                                    |
|                             | Google                                             |
|                             | Sign in<br>to continue to Google Cloud Platform    |
|                             | Email or phone                                     |
|                             | Forgot email?                                      |
|                             | More options NEXT                                  |
|                             |                                                    |
|                             |                                                    |
|                             | English (United States)   Help Privacy Terms       |

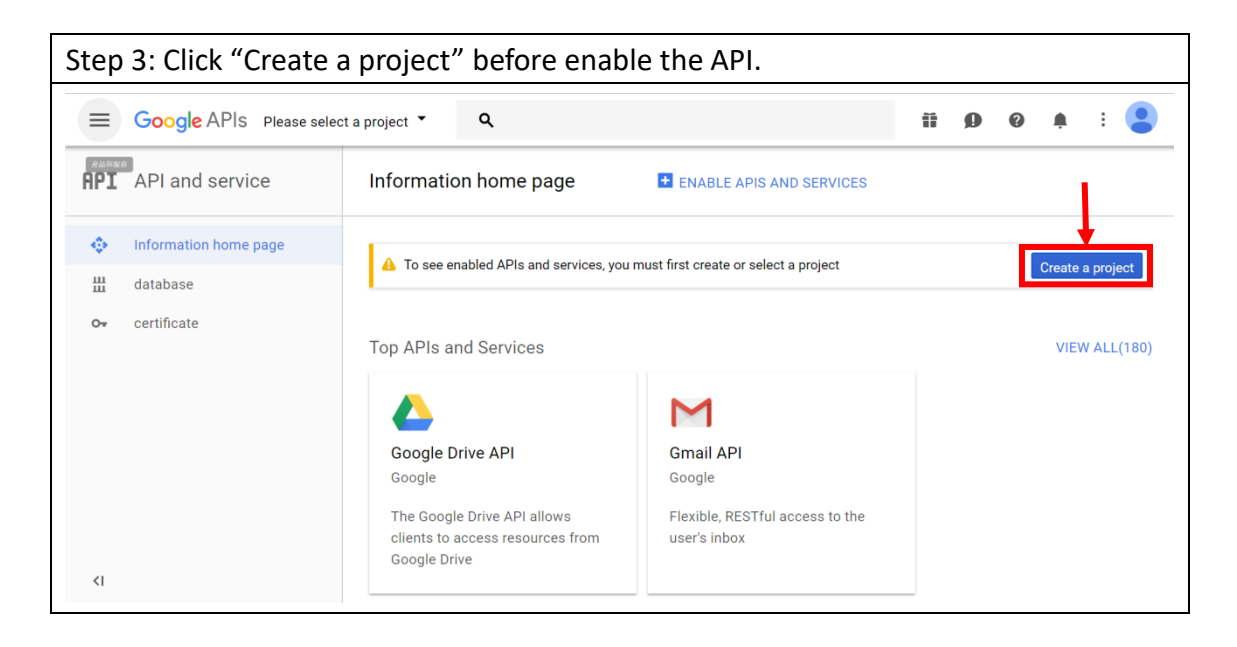

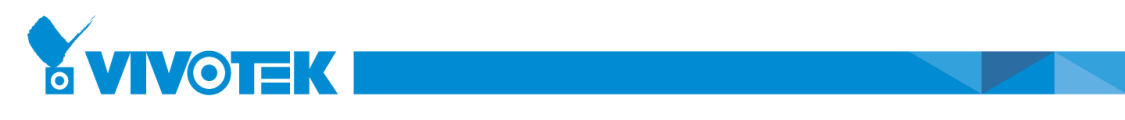

| Step | Step 4: Click "set up" for a new project. |                                                                                  |   |   |   |  |   |   |  |  |  |  |
|------|-------------------------------------------|----------------------------------------------------------------------------------|---|---|---|--|---|---|--|--|--|--|
| ≡    | Google APIs Please sele                   | ct a project 👻 🔍                                                                 | Ű | ø | 0 |  | : | • |  |  |  |  |
| API  | API and service                           | Information home page                                                            |   |   |   |  |   |   |  |  |  |  |
| \$   | Information home page                     |                                                                                  |   |   |   |  |   |   |  |  |  |  |
| ш    | database                                  |                                                                                  |   |   |   |  |   |   |  |  |  |  |
| 07   | certificate                               | API and service<br>Information home page<br>To view this page, select a project. |   |   |   |  |   |   |  |  |  |  |
| <1   |                                           |                                                                                  |   |   |   |  |   |   |  |  |  |  |

| Step 5: Specify you                    | r Poject name then Click "set up". |    |   |   |   |   |  |
|----------------------------------------|------------------------------------|----|---|---|---|---|--|
| <b>⊟ Google</b> APIs                   | ۹                                  | ij | ø | 0 | ۰ | : |  |
| Information home page                  |                                    |    |   |   |   |   |  |
| Your quota allows you to set up        | p 10 projects. Learn more          |    |   |   |   |   |  |
| Project name 🕐                         |                                    |    |   |   |   |   |  |
| My Project 35709                       |                                    |    |   |   |   |   |  |
| Your roject ID is "my-project-35709" @ | edit                               |    |   |   |   |   |  |
|                                        |                                    |    |   |   |   |   |  |
|                                        |                                    |    |   |   |   |   |  |
|                                        |                                    |    |   |   |   |   |  |
|                                        |                                    |    |   |   |   |   |  |
|                                        |                                    |    |   |   |   |   |  |

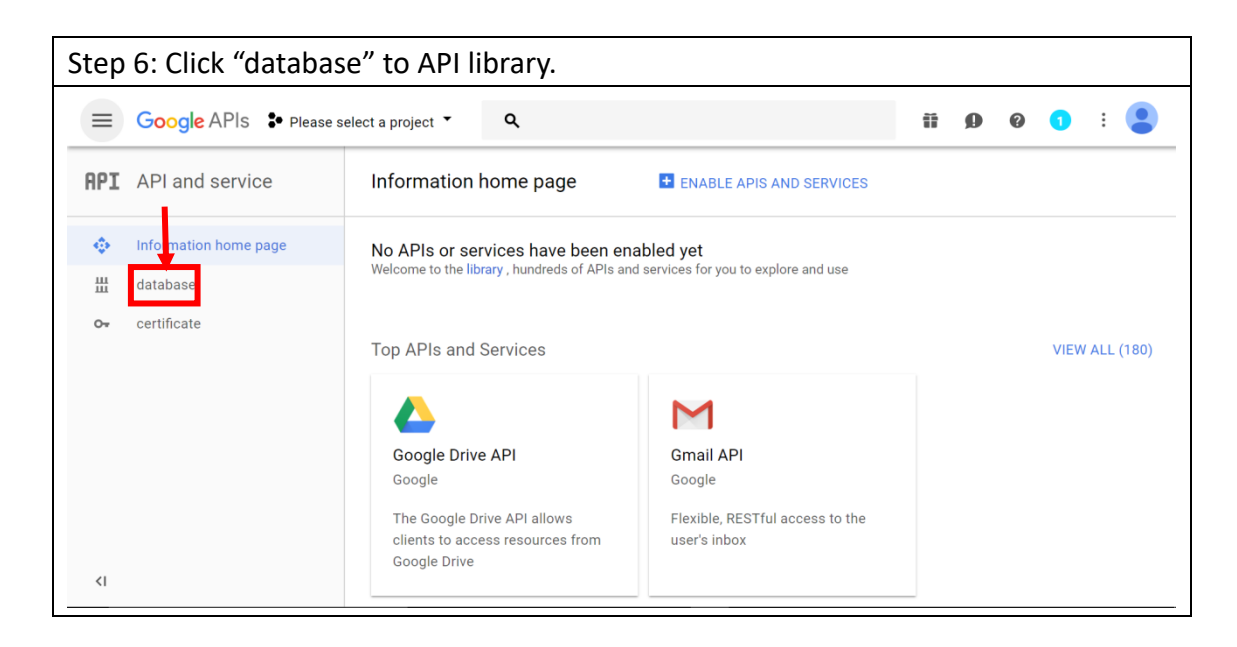

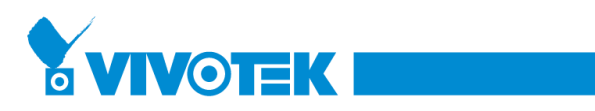

| Step 7: Click "Google Maps JavaScript API"        |                                                                                                    |                                                                   |                                      |  |  |  |  |  |  |  |  |
|---------------------------------------------------|----------------------------------------------------------------------------------------------------|-------------------------------------------------------------------|--------------------------------------|--|--|--|--|--|--|--|--|
| <b>≡ Google</b> APIs                              | Please select a project 👻 🔍                                                                                |                                                                   | <b>ii () () ()</b> : 😫               |  |  |  |  |  |  |  |  |
| Information hor                                   | me page<br>Welcome to the new<br>The new API library provides better<br>Welcome to share your opinion<br>Q | W API library<br>documentation, more useful links, and more respo | nsive search capabilite.             |  |  |  |  |  |  |  |  |
| Screening basis                                   | map                                                                                                    |                                                                   | VIEW ALL (18)                        |  |  |  |  |  |  |  |  |
| CATEGORY<br>advertising (15)<br>data analysis (2) | Google Maps Android API<br>Google                                                                          | Google Maps SDK for iOS<br>Google                                 | Google Maps JavaScript API<br>Google |  |  |  |  |  |  |  |  |

| Step 8: Click "ENAB                         | LED" for Google Maps JavaScript A                                                                                                    | API.                                                                                              |
|---------------------------------------------|----------------------------------------------------------------------------------------------------|---------------------------------------------------------------------------------------------------|
|                                             | e select a project 👻 🔍                                                                                                    | ii 🧕 0 0 i 😩                                                                                      |
| ← Information home pag                      | ge                                                                                                    |                                                                                                   |
|                                             | Google Maps JavaScript API<br>Google<br>Maps for your website<br>ENABLED                                                                          |                                                                                                   |
| Types of<br>API and service<br>Last updated | Overview<br>Add a map to your website, provide imagery and local data from 1<br>to suit your needs. Visualize your own data on the map, bring the | the same source as Google Maps. Style the map<br>world to life with Street View, and use services |

|                                |             |                     |                                     |            |               |       |              |          | - |  |
|--------------------------------|-------------|---------------------|-------------------------------------|------------|---------------|-------|--------------|----------|---|--|
| .PI                            | × Requests  | Errors              | Error ratio                         | Latency, m | edian         | Later | ncy, 98%     |          |   |  |
| There is no traffic for this t | ime period. | Ther                | e are no errors for this time perio | d.         |               | Ther  | e is no late | ncy data |   |  |
| Requests/sec                   |             | Percent of requests |                                     |            | Milliseconds  |       |              |          |   |  |
| Traffic                        |             | Errors              |                                     |            | Median latend | ;y    |              |          |   |  |

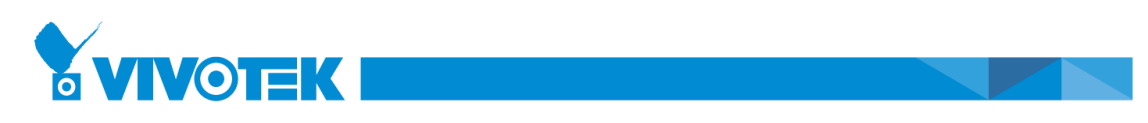

| Step                | Step 9: Click "Credentials", this is necessary step to have a voucher before using API. |                                                                                                    |  |  |  |  |  |  |  |  |  |  |
|---------------------|-----------------------------------------------------------------------------------------|----------------------------------------------------------------------------------------------------|--|--|--|--|--|--|--|--|--|--|
| ≡                   | Google APIs Please s                                                                    | elect a project 🔹 🔍 🎁 😰 🚺 🗄 😫                                                                                                    |  |  |  |  |  |  |  |  |  |  |
| API                 | API and service                                                                         | ← Information home page ■ DISABLED                                                                                                    |  |  |  |  |  |  |  |  |  |  |
| •                   | Information home page                                                                   | A You must have a yourcher to use this API. First, click Create Credential                                                                                                    |  |  |  |  |  |  |  |  |  |  |
| 배<br>0 <del>.</del> | database<br>certificate                                                                 | Overview support quota                                                                                                    |  |  |  |  |  |  |  |  |  |  |
|                     |                                                                                         | About this API                                                                                                    |  |  |  |  |  |  |  |  |  |  |
|                     |                                                                                         | All API versions <ul> <li>All API documents</li> <li>I hour</li> <li>I hour</li> <lii hour<="" li=""></lii></ul> |  |  |  |  |  |  |  |  |  |  |
|                     |                                                                                         | flow According to the response code 👻                                                                                                    |  |  |  |  |  |  |  |  |  |  |
| <1                  |                                                                                         | Requests per second (1 minute average)                                                                                                    |  |  |  |  |  |  |  |  |  |  |

| Step 10: Select "Google Maps JavaScript API(certificate page), then click "What documents do I need?". |                                                  |                                                                                                    |           |       |  |  |  |  |  |  |  |
|----------------------------------------------------------------------------------------------------|--------------------------------------------------|----------------------------------------------------------------------------------------------------|-----------|-------|--|--|--|--|--|--|--|
|                                                                                                    | Google APIs Please select a project * Q II : 2   |                                                                                                    |           |       |  |  |  |  |  |  |  |
| API                                                                                                    | API and service                                  | Information home page                                                                                                    |           |       |  |  |  |  |  |  |  |
| \$<br>                                                                                                 | Information home page<br>database<br>certificate | Add a voucher to your project<br>1 Understand the type of document you need<br>The system will help you set the correct credentials<br>, you can choose to skip this step. And then continue to build API key, client ID or set<br>Which API do you currently use?<br>Determine the type of document wo need<br>Google Maps JavaScript API<br>What documents do I need?<br>2 Get your credentials | ervice ac | count |  |  |  |  |  |  |  |
| <1                                                                                                    |                                                  | cancel                                                                                                    |           |       |  |  |  |  |  |  |  |

| Step | Step 11: Click "carry out" to add the voucher in the project. |                                                                                                    |  |  |  |  |  |  |  |  |  |  |
|------|---------------------------------------------------------------|----------------------------------------------------------------------------------------------------|--|--|--|--|--|--|--|--|--|--|
| =    | Google APIs Please s                                          | Google APIs Please select a project * Q                                                                                                    |  |  |  |  |  |  |  |  |  |  |
| API  | API and service                                               | Information home page                                                                                                    |  |  |  |  |  |  |  |  |  |  |
| <\$* | Information home page                                         | Add a voucher to your project                                                                                                    |  |  |  |  |  |  |  |  |  |  |
| 出    | database                                                      | Understand the type of document you need                                                                                                    |  |  |  |  |  |  |  |  |  |  |
| 0+   | certificate                                                   | Calling Google Maps JavaScript API                                                                                                    |  |  |  |  |  |  |  |  |  |  |
|      |                                                               | 2 Get your credentials                                                                                                    |  |  |  |  |  |  |  |  |  |  |
|      |                                                               | The following is your API Key                                                                                                    |  |  |  |  |  |  |  |  |  |  |
|      |                                                               | AIzaSyDB19MYU66Ujt-L6WeyOy_RG7qeWednWf0                                                                                                    |  |  |  |  |  |  |  |  |  |  |
|      |                                                               | We recommend that you add a new limit for this set of keys before using that<br>key for your actual work environment. You can specify only which websites, IP<br>addresses or applications to restrict access to this group of keys to call the API.<br>Add a new key for the key |  |  |  |  |  |  |  |  |  |  |
| <1   |                                                               | carry out cancel                                                                                                    |  |  |  |  |  |  |  |  |  |  |

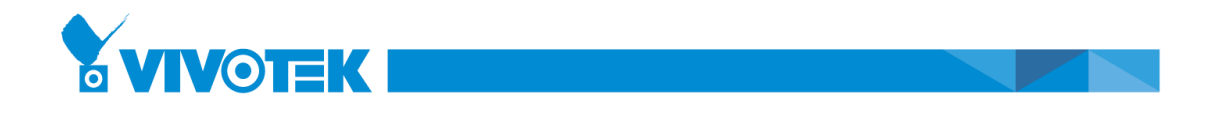

| Step | Step 12: Success to get the Google Map API Key as below(in certificate page) |                     |                                   |             |                       |         |         |       |     |   |   |  |
|------|------------------------------------------------------------------------------|---------------------|-----------------------------------|-------------|-----------------------|---------|---------|-------|-----|---|---|--|
|      | Google APIs Please s                                                         | elect a project 👗   | ۹                                 |             |                       | Ű       | ø       | 0     | 1   | : |   |  |
| API  | API and service                                                              | Information I       | nome page                         |             |                       |         |         |       |     |   |   |  |
| *ث   | Information home page                                                        | certificate OAut    | h agree screen Domain verifica    | tion        |                       |         |         |       |     |   |   |  |
| ш    | database                                                                     | Credentials 👻       | Delete                            |             |                       |         |         |       |     |   |   |  |
| 0+   | certificate                                                                  | Create a voucher to | access your enabled API, for deta | ls , see th | e API documentation . |         |         |       |     |   |   |  |
|      |                                                                              | API key             | Data of actablickment X           | Limit       | Kou                   |         |         |       |     |   |   |  |
|      |                                                                              | API Key 1           | November 14, 2017                 | no          | AlzaSyDB19MYU66Ujt    | -L6WeyC | )y_RG7q | eWedn | Wf0 |   | / |  |
|      |                                                                              |                     |                                   |             |                       |         |         |       |     |   | • |  |
|      |                                                                              |                     |                                   |             |                       |         |         |       |     |   |   |  |
| <1   |                                                                              |                     |                                   |             |                       |         |         |       |     |   |   |  |

## Appendix:

In information Home page, you can find the Use rate, pricing-and-plans and more support from APIs...

https://console.developers.google.com/apis/api/maps-backend.googleapis.com/quo tas?project=balmy-cab-186007&duration=P30D

| ≡   | Google APIs * My Proje | ct 7957 • Q                                               | Ť   | ø | 0 | ¢. | : |  |
|-----|------------------------|-----------------------------------------------------------|-----|---|---|----|---|--|
| API | API and service        | Information home page                                     |     |   |   |    |   |  |
| ¢   | Information home page  | Overview quota support                                    |     |   |   |    |   |  |
| Ш   | database               | View price details [7]                                    |     |   |   |    |   |  |
| 0-  | certificate            | The system will reset daily quotas at 12 am Pacific Time. |     |   |   |    |   |  |
|     |                        | Map loads<br>Map loads per day ▼<br>這個圖表沒有任               | 何資料 |   |   |    |   |  |
| <1  |                        |                                                           |     |   |   |    |   |  |

Use rate

https://developers.google.com/maps/premium/usage-limits

## • pricing-and-plans

https://developers.google.com/maps/pricing-and-plans/#details